**Publication Fees** are classified as fees associated with publication. Examples include article processing, manuscript costs, journal submissions, copyright, page charges, abstract fees, etc. As the acceptance of a publication is commonly associated with a travel objective, the Travel Card can be used to pay for **Publication Fees** or be reimbursed through Concur. Please use this guide to appropriately expense **Publication Fees**.

### Accessing Concur

- **1.** Go to **Travel.ou.edu** and login with your 4x4 or username.
- Click Expense from the main menu and either select + Create New Report or access an open report by clicking on the report name.
- **3.** For more information on how to complete the report header, see the **Report Header** job aid.

### **Travel Card Charges**

4. To expense a Travel Card charge, select Add Expense.

| Report Details 🗸 |     | Print/Share 🗸 | Manage Receipt                                                                                                    | s 🗸 Travel Allowance 🗸 |                                                                                                  |                   |
|------------------|-----|---------------|----------------------------------------------------------------------------------------------------|------------------------|--------------------------------------------------------------------------------------------------|-------------------|
|                  | Add | Expense       |                                                                                                    |                        |                                                                                                  | ses Move to 🗸     |
|                  |     | Alerts ↑↓     | Receipt↑↓                                                                                                    | Payment Type ↑↓        | Expense Type ↑↓                                                                                  | Vendor Details ↑↓ |
|                  |     | Ģ             |                                                                                                    | Travel Card            | Food/Beverage - Business Meal < 10 Attendees PANERA BREAD #2028<br>Attendees (4) Tulsa, Oklahoma |                   |
|                  |     | <b></b>       | 1000 (1000 (100) (1000 (1000 (1000 (1000 (100) (100) (100) (100) (1000 (100) (100) (100) (100) (100) (1000 (100) (100) ( | Travel Card            | Food/Beverage - Business Meal 10+ Attendees JIMMY JOHNS - 152-<br>Attendees (25) Tulsa, Oklahoma |                   |

- **5.** The available card charges will appear under the **Available Expenses** tab in the pop-up window.
- Click the box to the left of the transaction and click Add To Report to pull the charge over to the expense report.

| vailat   | 2<br>ble Expenses      | +<br>Create New Expens | e                                          |            |             |
|----------|------------------------|------------------------|--------------------------------------------|------------|-------------|
|          | Payment Type ↑↓        | Expense Type ↑↓        | Vendor Details î↓                          | Date \Xi   | Amount î.   |
|          | Travel Card            | Airfare                | DELTA AIR 0067674724735<br>Omaha, Nebraska | 11/18/2021 | \$467.40    |
|          | Travel Card            | Agency Booking<br>Fee  | AGENT FEE<br>8900805382510                 | 11/18/2021 | \$5.00      |
| )isplaye | ed expenses: 2, Total: | 2                      | с                                          | lose Ad    | d To Report |

- 7. Click on the transaction.
- If the transaction does not default to the correct expense type, use the drop-down menu under Expense Type to select Publication Fees.
- Ensure that the Traveler Type, Trip Type, Report/Trip Purpose and Event Name/Nature of Business fields all fill down appropriately from the report header as these are required entries.
- **10.** Additional information may also be entered in the available fields.

### Cash/Out of Pocket Charges

**11.** To expense a Cash/Out of Pocket charge, click **Add Expense**.

|   | Report Details 🗸 |          | Print/Share 🗸 Manage Receipts 🖌 Travel Allowance 🗸 |                 |                                                                                                    |  |                          |                       |  |
|---|------------------|----------|----------------------------------------------------|-----------------|----------------------------------------------------------------------------------------------------|--|--------------------------|-----------------------|--|
|   | Add              | Expense  |                                                    |                 |                                                                                                    |  |                          |                       |  |
| Ľ | Alerts ↑↓        |          | Receipt ∱↓                                         | Payment Type ↑↓ | Expense Type ↑↓                                                                                      |  |                          | Vendor Details ↑↓     |  |
|   |                  | Ģ        |                                                    | Travel Card     | Food/Beverage - Business Meal < 10 Attendees PANERA BREAD #202812 O<br>Attendees (4) Tulsa, Oklahoma |  |                          | READ #202812 O<br>oma |  |
|   |                  | <u>—</u> |                                                    | Travel Card     | Food/Beverage - Business Meal 10+ Attendees JIMMY JOHNS - 1524 - M<br>Attendees (25) Tulsa, Oklahoma |  | HNS - 1524 - MOTO<br>oma |                       |  |

12. Select the + Create New Expense tab in the pop-up window.

| d Expense                          |                         |  |  |  |
|------------------------------------|-------------------------|--|--|--|
| <b>2</b><br>Available Expenses     | +<br>Create New Expense |  |  |  |
| Search for an expension            | e type                  |  |  |  |
| <b>^01. Travel &amp; Transport</b> | ation Expenses          |  |  |  |
| Airfare                            |                         |  |  |  |
| Expense Reduction                  |                         |  |  |  |
| Local Transportation               |                         |  |  |  |
| Lodging - Advance Deposit          |                         |  |  |  |
| Lodging - Group                    |                         |  |  |  |
| Lodging - Group                    |                         |  |  |  |

- **13.** Either type in **Publication Fees** in the **Expense Type** search bar or scroll though the list of expense types and select **Publication Fees**.
- Enter in the Transaction Date by using the calendar option or type in the date using the format of MM/DD/YYYY. The date used should be the transaction date noted on the receipt.
- Enter the name of the vendor in the Vendor Name field as well as the city of purchase in the City field.
- 16. Change the Payment Type to Cash/Out of Pocket.
- Enter the amount in the Amount field. Note that the amount will default to US Dollars (USD). Do not enter in commas or dollar signs in this field.

#### Receipts

18. All charges for Publication Fees will require a receipt. To satisfy the receipt requirement if the vendor did not provide an e-Receipt, this is a Cash/Out of Pocket expense or there is a more detailed receipt to add to the expense line, add the receipt by selecting Attach Receipt Image to the right of the expense. Note that if the receipt field is not present, click on the Show Receipt hyperlink at the top right of the screen.

| New Expense | se           | Cancel Save Expense |
|-------------|--------------|---------------------|
| Details     | Itemizations | Show Receipt        |
| Allocate    |              | * Required field    |

**19.** A pop-up box will appear and you can click **Upload Receipt Image** to locate the receipt saved on a local device or, if the receipt image was uploaded previously, the receipt will be available to select.

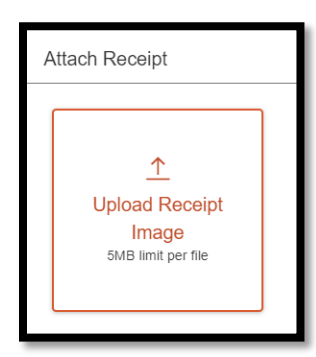

- **20.** Click on the correct **receipt** and click **Attach**.
- **21.** The receipt image will appear to the right of the screen. Click **Save Expense** at the top right or bottom left of the screen.